**Training material** 

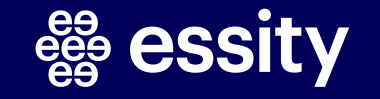

#### Planned Shipment Report Introduction

The SAP Business Network platform allows to extract planned deliveries data using different extraction methods. This training material provides the instruction how to download a desired shipment report using 3 different options, depends on the need:

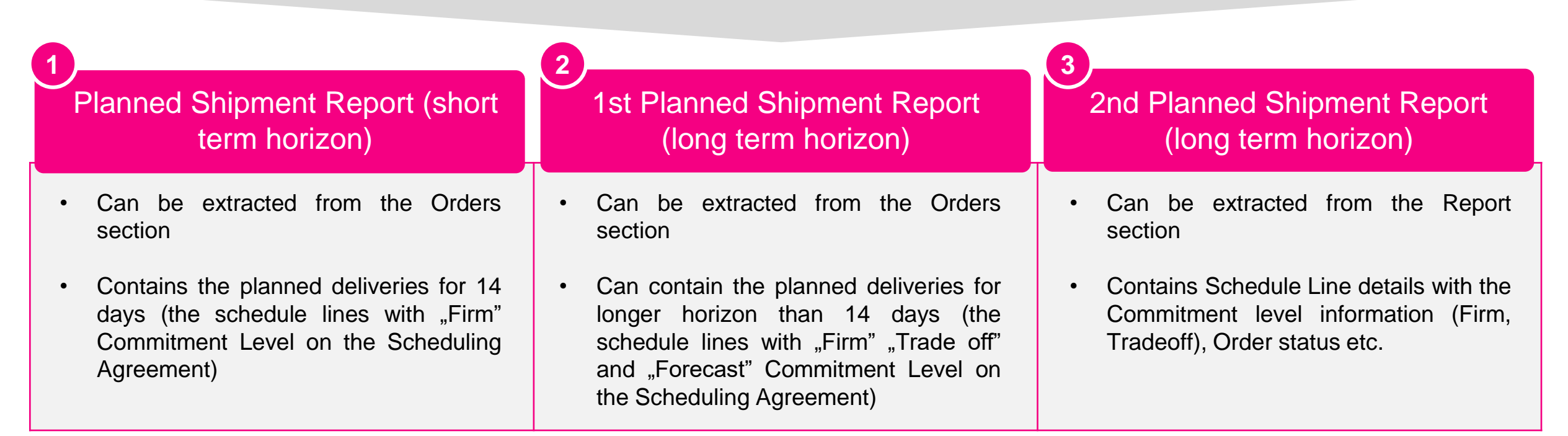

01

# Planned Shipment Report [Orders tab] – short horizon

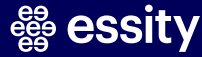

1. Planned Shipment Report [Orders section] – short horizon (1/3)

| Extension       Vorders       Vorders                                                                                                    | Create × ij ··· |
|----------------------------------------------------------------------------------------------------|-----------------|
| s a 1 2 1 0 1 1 0 1 0 0 0 0 0 0 0 0 0 0 0 0                                                                                                    | )<br>o service  |
| 3     1       0     1     0     0     0     0     0     0     0     0     0     0     0     0     0     0     0     0     0     0     0     0     0     0     0     0     0     0     0     0     0     0     0     0     0     0     0     0     0     0     0     0     0     0     0     0     0     0     0     0     0     0     0     0     0     0     0     0     0     0     0     0     0     0     0     0     0     0     0     0     0     0     0     0     0     0     0     0     0     0     0     0     0     0     0     0     0     0     0     0     0     0     0     0     0     0     0     0     0     0     0     0     0     0     0     0     0     0     0     0     0     0     0     0     0     0     0     0     0     0     0     0     0     0     0     0     0     0     0     0     0     0     0 <td>)<br/>o service</td>                                                                                                    | )<br>o service  |
| 3     1     21     0     1     0     0     0     0     0     0     0     0     0     0     0     0     0     0     0     0     0     0     0     0     0     0     0     0     0     0     0     0     0     0     0     0     0     0     0     0     0     0     0     0     0     0     0     0     0     0     0     0     0     0     0     0     0     0     0     0     0     0     0     0     0     0     0     0     0     0     0     0     0     0     0     0     0     0     0     0     0     0     0     0     0     0     0     0     0     0     0     0     0     0     0     0     0     0     0     0     0     0     0     0     0     0     0     0     0     0     0     0     0     0     0     0     0     0     0     0     0     0     0     0     0     0     0     0     0     0     0     0     0     0     0 </td <td>)<br/>o service</td>                                                                                                    | )<br>o service  |
| Orders     Items to onlim     Items to ship     Return items     New orders     Changed orders     Orders to invoice     Orders to Summary invoice     Orders with service line     Items to ship       Last 31 days     Last 31 days     Last 31 da                                                         | service         |
| Last 31 days       Last 31 days       Last 31 days <td< td=""><td></td></td<> |                 |
| s to ship (21) Edit filter Last 385 days Exclude fully received Exclude fully invoiced  to ship notice                                                                                                    | 1 days          |
| Edit filter   Last 365 days) Exclude fully received Exclude fully invoiced  texable notice                                                                                                    |                 |
| ne akkin merika                                                                                                    |                 |
|                                                                                                    | /≣ =≊           |
|                                                                                                    |                 |
|                                                                                                    |                 |
|                                                                                                    |                 |
|                                                                                                    |                 |
|                                                                                                    |                 |
|                                                                                                    |                 |
|                                                                                                    |                 |
|                                                                                                    |                 |
|                                                                                                    |                 |
|                                                                                                    |                 |
|                                                                                                    |                 |
|                                                                                                    |                 |
|                                                                                                    |                 |
|                                                                                                    |                 |
|                                                                                                    |                 |
|                                                                                                    |                 |
|                                                                                                    |                 |
|                                                                                                    |                 |
|                                                                                                    |                 |
|                                                                                                    |                 |
|                                                                                                    |                 |
|                                                                                                    |                 |
|                                                                                                    |                 |

The summary of the planned shipment data can be extracted directly from the **Orders** and **Orders and Releases** tab.

This report shows only the quantities in Firmed Orders on the planning collaboration page – SMI view.

#### Select Items to Ship tile.

If you keep assigned filter criteria (Excluded Shipping Not allowed as ticked), the report will only contain the Firmed Orders with Commitment "Firm" Level displayed on respective Scheduling Agreement, meaning the shipments for next 14 days will be displayed.

1. Planned Shipment Report [Orders section] – short horizon (2/3)

| SAP Business Network -<br>Home Enablement Wor | Enterprise Account           | <b>TEST MODE</b>               | Quality \     | <ul> <li>Invoice:</li> </ul>             | s 🗸 Payments 🗸 🛛         | Catalogs Reports ~     | Assessments               |                 |                       | ⑦ ♥<br>Create ∨ ↓ <sup>○○○</sup>                    | The table can be customized. You can add more relevant columns |
|-----------------------------------------------|------------------------------|--------------------------------|---------------|------------------------------------------|--------------------------|------------------------|---------------------------|-----------------|-----------------------|-----------------------------------------------------|----------------------------------------------------------------|
| Workbench                                     |                              |                                |               |                                          |                          |                        |                           |                 |                       | <b>ۈ</b> γ <mark>↓</mark> Customize <mark></mark> ອ | (i.e. Customer Part ID) or delete                              |
| O<br>New orders<br>Last 31 days               | 2<br>Orders<br>Table setting | s Items to c                   | onfirm        |                                          | 3<br>Items to ship       | O<br>Orders to invoice | O<br>Invoice<br>Last 31 d | 25<br>ays       | O<br>Pinned documents |                                                     | the existing ones by using drag<br>and drop option.            |
| Items to ship (3)                             | Table columns                | Use <b>drag and drop</b> to co | nfigure the t | able column                              | s to be displayed and th | eir order              | *                         |                 |                       |                                                     |                                                                |
| > Edit filter   Save filter                   | Column grouping              | Available columns              |               |                                          | Displayed columns        |                        |                           |                 |                       | 0                                                   | Click Apply                                                    |
| Create ship notice                            | Date and time                | Customer                       | =             |                                          | Order No.                | -                      |                           |                 |                       |                                                     |                                                                |
|                                               |                              |                                | Creation D    | ate                                      | _                        | - 4                    | Need By                   | Commitment Lev  | el Requested Quantity | Shipped Quantity Actions                            |                                                                |
|                                               |                              | Ship By                        | -             |                                          | Supplier Part No.        | -                      |                           | Communicati Eco |                       |                                                     |                                                                |
| Custome                                       |                              | Manufacturer Name              | _             |                                          | Description              | -                      |                           |                 |                       |                                                     |                                                                |
| 5                                             |                              | Manufacturer Part ID           |               |                                          | Supplier Batch ID        |                        | Apr 28, 2022              | Firm            | 5,000.00 MTR          | 0.00 MTF ***                                        |                                                                |
| 5                                             |                              | Category                       |               | $\stackrel{\longrightarrow}{\leftarrow}$ | Schedule Line No.        | -                      | Apr 29, 2022              | Firm            | 3,000.00 MTR          | 0.00 MTF ***                                        |                                                                |
| 5                                             |                              | Customer Part No.              |               |                                          | Need By                  |                        | May 4, 2022               | Firm            | 15,000.00 MTR         | 0.00 MTF ***                                        |                                                                |
|                                               |                              | External Document Type         |               |                                          | Commitment Level         | -                      |                           |                 |                       | F                                                   |                                                                |
|                                               |                              | Shipping Instructions          |               |                                          | Requested Quantity       |                        |                           |                 |                       |                                                     |                                                                |
|                                               |                              | Revision Level                 |               |                                          | Shipped Quantity         |                        |                           |                 |                       |                                                     |                                                                |
|                                               |                              | Planner Code                   |               |                                          | Received Quantity        |                        |                           |                 |                       |                                                     |                                                                |
|                                               |                              | 4                              | Þ             |                                          | ۲.                       | 4<br>Apply Cancel      | ¥                         |                 |                       |                                                     |                                                                |

**Bessity** 

1. Planned Shipment Report [Orders section] – short horizon (3/3)

| Workbench                       |                                                                           | runument s                                                                | Quality V                    | Invoices V Payments                                               | <ul> <li>Catalogs</li> </ul> | Reports Y Asses                              | ssments                                                |                                |                                           |                                     | ငreate<br>ပုံပုံ Custom          | ize <b>6</b>                  | 4 Checked the exact lines                                                                                                    |
|---------------------------------|---------------------------------------------------------------------------|---------------------------------------------------------------------------|------------------------------|-------------------------------------------------------------------|------------------------------|----------------------------------------------|--------------------------------------------------------|--------------------------------|-------------------------------------------|-------------------------------------|----------------------------------|-------------------------------|----------------------------------------------------------------------------------------------------|
| O<br>New orders<br>Last 31 days | 2<br>Orders<br>Last 31 days                                               | Items to                                                                  | confirm<br>. days            | 3<br>Items to ship<br>Last 31 days                                | Orders                       | O<br>to invoice<br>31 days                   | O<br>Invoices<br>Last 31 days                          | Pin                            | O<br>ned documents                        |                                     |                                  |                               | 5 Click Export button. The excel file                                                                                                    |
|                                 | Next 90 days) (Last 31 da<br>o. ↓ Item No. S<br>ty Health and Hygiene - T | ys) [Exclude fully shipp<br>upplier Part No. De<br>EST Ship To Address: F | ed, +1) Exclude fu           | lly received) (Exclude fully i<br>Supplie<br>Falkenberg, 005, SWE | Batch ID Schee               | ule Line No. Nee                             | ed By (                                                | Commitment Level               | Requested Quar                            | ntity Shipp                         | ed Quantity                      | ېژې<br>Actions                | will be downloaded and will contain<br>planned deliveries for next 14<br>days. The report contains also:<br>assigned Scheduling Agreement,<br>Schedule Line No., Commitment |
|                                 | o565 10<br>C SAP Ariba                                                    | NV<br>                                                                    | V-SB,                        | ø                                                                 | _,                           | 18 Apr                                       | 28, 2022                                               | Firm                           | 5,000.00 N                                | ITR                                 | 0.00 MTF                         |                               | Level, Requested Quantity,<br>Shipped Quantity, Received<br>Quantity or Due Quanttity.                                                                                      |
| 4                               | Customer<br>Essity Health and Hygiene<br>TEST                             | Ship To Address<br>Falkenberg Factory<br>Falkenberg,005                   | Order No. Item<br>5500000565 | No. Description                                                   | Schedule Line<br>No.         | Need By<br>28 kwi 2022 12:00:00              | Creation Date<br>0 PM 27 kwi 2022 06:49:12             | Commitment<br>Level<br>PM Firm | Requested S<br>Quantity C<br>5 000,00 MTR | ihipped F<br>Quantity (<br>0,00 MTR | Received<br>Quantity<br>0,00 MTR | Due Quantity<br>5 000,00 MTR  |                                                                                                    |
|                                 | Essity Health and Hygiene<br>TEST<br>Essity Health and Hygiene            | SWE<br>Falkenberg Factory<br>Falkenberg,005<br>SWE<br>Falkenberg Factory  | \$500000565<br>\$500000565   | 10 / · · · · · · · · · · · · · · · · · ·                          | 19                           | 29 kwi 2022 12:00:00<br>04 maj 2022 12:00:00 | 0 PM 27 kwi 2022 06:49:12<br>0 PM 27 kwi 2022 06:49:12 | PM Firm<br>PM Firm             | 3 000,00 MTR<br>15 000,00 MTR             | 0,00 MTR<br>0,00 MTR                | 0,00 MTR<br>0,00 MTR             | 3 000,00 MTR<br>15 000,00 MTR |                                                                                                    |

02

## Planned Shipment Report [Orders tab] – long horizon

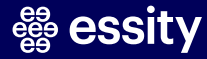

#### 2. Planned Shipment Report [Orders section] – long horizon (1/4)

| Image: Second Second | The summary of the planned<br>the summary of the planned<br>the shipment data can be extracted<br>directly from the Orders and<br>Orders and Releases tab.                                                                                            |
|----------------------------------------------------------------------------------------------------|----------------------------------------------------------------------------------------------------|
| 3 1 2 1 0 1 2 1 0 1 2 1 0 1 2 1 0 0 1 0 0 0 0                                                                                                    | O       This report shows only the quantities in Firmed Orders on the planning collaboration page – SMI view.         1a       Select Items to Ship tile.         2       Edit filter in Items to Ship in order to select specific searching criteria |

٦Г

8

#### 2. Planned Shipment Report [Orders section] – long horizon (2/4)

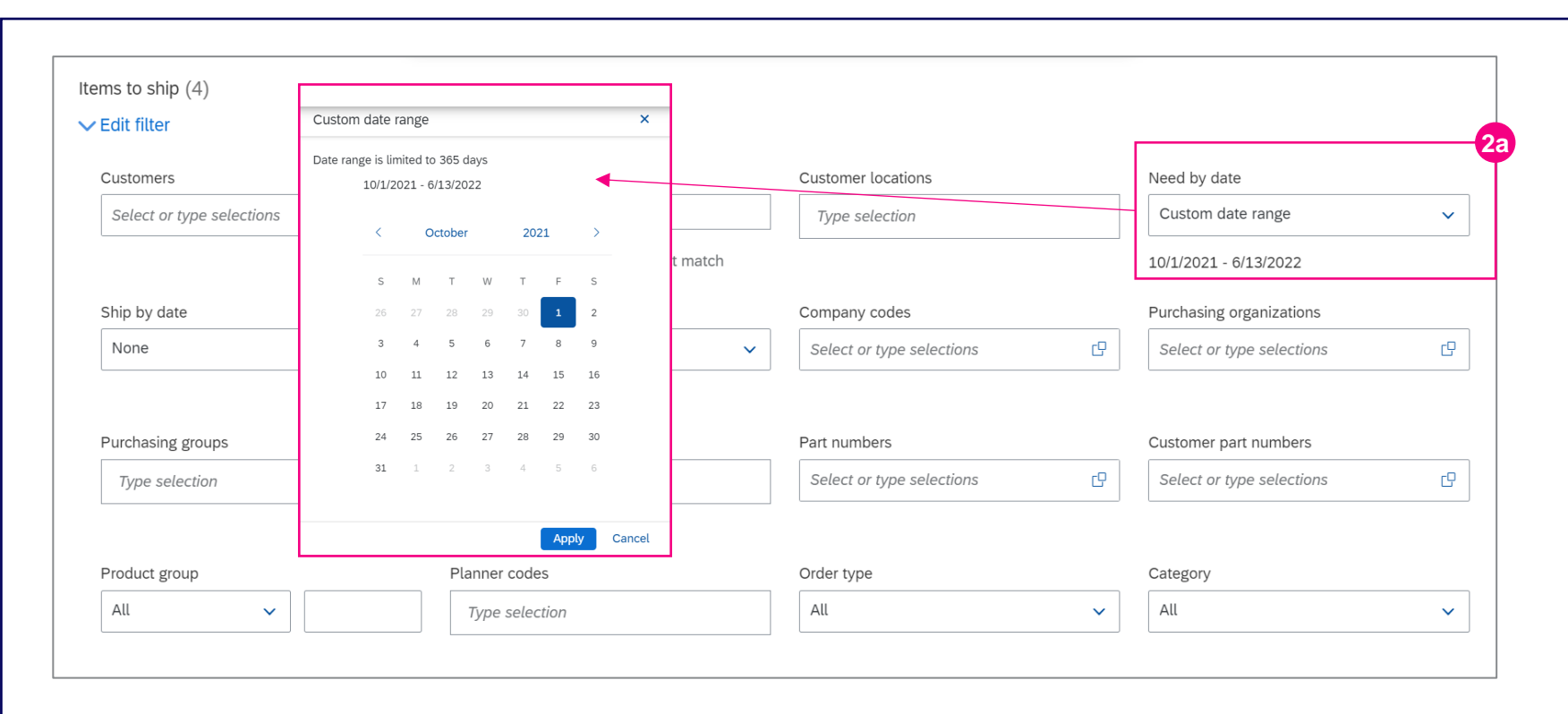

2a For long term horizon please use custom date range in Need by Date.

> Select the exact period and click apply. Date range is limited to 365 days

After applying the filters this section will show not only the Firmed Orders but also Tradeoff (planned shipments for longer horizon than 14 days) or Forecast (planned shipments for longer horizon than 30 days).

#### 2. Planned Shipment Report [Orders section] – long horizon (3/4)

| Items to ship (4)                                                                          |                                                               |                                                                              |                                               | 2b Untick Exclude shipping not allowed in Shipping status. |
|--------------------------------------------------------------------------------------------|---------------------------------------------------------------|------------------------------------------------------------------------------|-----------------------------------------------|------------------------------------------------------------|
| Purchasing groups                                                                          | Ordering address IDs                                          | Part numbers                                                                 | Customer part numbers                         |                                                            |
| Type selection                                                                             | Type selection                                                | Select or type selections                                                    | Select or type selections                     |                                                            |
| Product group                                                                              | Planner codes Type selection                                  | Order type                                                                   | Category<br>All                               |                                                            |
| Stock transfer type                                                                        | Ship from location           Select or type selections $\Box$ | Supplier batch ID Select or type selections                                  | Confirmation status Select or type selections |                                                            |
| Shipping status           Exclude fully shipped ×         Select                           | 2b<br>ceiving status<br>Exclude fully received × Selec        | Invoicing status           Exclude fully invoiced ×         Select         C | External document type Type selection         |                                                            |
| Exclude unshipped                                                                          | Storage locations                                             |                                                                              |                                               |                                                            |
| Exclude fully shipped     Exclude shipping not allowed     Exclude shipped under tolerance | Select or type selections                                     |                                                                              |                                               |                                                            |
|                                                                                            |                                                               |                                                                              |                                               |                                                            |

#### 2. Planned Shipment Report [Orders section] – long horizon (4/4)

|                                                                                                    |                                                                                                    |                                                                                                    |                                      |                                                                  |                                                                                                    |                                                                                                    |                                                                                                    |                                                                                 |                                                                                                    |                                                                                                    |                                                                                              |                                                                                                    | Click Export button without                                                 |              |
|----------------------------------------------------------------------------------------------------|----------------------------------------------------------------------------------------------------|----------------------------------------------------------------------------------------------------|--------------------------------------|------------------------------------------------------------------|----------------------------------------------------------------------------------------------------|----------------------------------------------------------------------------------------------------|----------------------------------------------------------------------------------------------------|---------------------------------------------------------------------------------|----------------------------------------------------------------------------------------------------|----------------------------------------------------------------------------------------------------|----------------------------------------------------------------------------------------------|----------------------------------------------------------------------------------------------------|-----------------------------------------------------------------------------|--------------|
| ench                                                                                                    |                                                                                                    |                                                                                                    |                                      |                                                                  |                                                                                                    |                                                                                                    |                                                                                                    |                                                                                 |                                                                                                    |                                                                                                    | နံဂို Customi                                                                                | ze <b>6</b>                                                                                                    | selecting the rows to down                                                  | loa          |
| O<br>New orders<br>Last 31 days                                                                                                    | <b>2</b><br>Orders<br>Last 31 days                                                                                                    | 3<br>Items to confir<br>Last 31 days                                                                                  | m                                    | <b>3</b><br>Items to ship<br>Last 31 days                        | o                                                                                                    | O<br>rders to invoice<br>Last 31 days                                                                                                  |                                                                                                    | O<br>Invoices<br>Last 31 days                                                   | Pinne                                                                                                    | O<br>documents                                                                                                    |                                                                                              |                                                                                                    | file. The report shows the p<br>deliveries for certain horizo<br>time.      | olar<br>on c |
| to ship (3)                                                                                                    |                                                                                                    |                                                                                                    |                                      |                                                                  |                                                                                                    |                                                                                                    |                                                                                                    |                                                                                 |                                                                                                    |                                                                                                    |                                                                                              |                                                                                                    |                                                                             |              |
| filter   Save filter                                                                                                    | Next 90 days Last 31 days                                                                                                    | Exclude fully shipped, +3                                                                                             | 1 Exclude fully rec                  | ceived) Exclude fully in                                         | invoiced                                                                                                    |                                                                                                    |                                                                                                    |                                                                                 |                                                                                                    |                                                                                                    | 3                                                                                            | ¢β                                                                                                    | <i>In this report there is incon date format but that can be formatted.</i> | vei<br>e ea  |
| filter   Save filter<br>ship notice<br>order No.                                                                                                    | (Next 90 days) (Last 31 days)<br>der No. ↓ Item No. Sup<br>Customer Part No. Item No.                                                                                                    | Exclude fully shipped, +:<br>plier Part No. Descript<br>Supplier Part No.                                             | Exclude fully rec tion Description S | ceived) [Exclude fully in<br>Supplier<br>Supplier Batch ID Sched | Invoiced                                                                                                    | Schedule Line No.                                                                                                    | Need By                                                                                                    | Commitment Level                                                                | Commitment Level                                                                                                   | Requested Quantity                                                                                                    | Shipped Quantity A                                                                           | ۹۶۵<br>ctions                                                                                                    | In this report there is incon<br>date format but that can be<br>formatted.  | vei<br>ee    |
| filter   Save filter                                                                                                    | Next 90 days     Last 31 days       der No. ↓     Item No.       Customer Part No.     Item No.       5785402     Item No.                                                                                                    | Exclude fully shipped, +:<br>plier Part No. Descript<br>Supplier Part No. 10                                          | Exclude fully red tion Description S | Ceived) [Exclude fully in<br>Supplier<br>Supplier Batch ID Sched | rr Batch ID S<br>dule Line No. N<br>2                                                                                                    | Schedule Line No.<br>2ed By<br>0806-2027                                                                                               | Need By                                                                                                    | Commitment Level                                                                | Commitment Level<br>Requested Quantity<br>2 000,00 MTR                                                             | Requested Quantity hipped Quantity 0,00 MTR                                                                                                    | A O.00 MTF                                                                                   | 2010<br>ctions                                                                                                    | <i>In this report there is incon date format but that can be formatted.</i> | ver<br>ee    |
| filter   Save filter                                                                                                    | Next 90 days     Last 31 days       der No. ↓     Item No.       Sup       Customer Part No.       578602       15646124                                                                                                    | Exclude fully shipped, +:                                                                                             | Exclude fully red     Description s  | ceived) [Exclude fully ii<br>Supplier<br>Bupplier Batch ID Sched | Invoiced<br>Pr Batch ID 5<br>dule Line No. No<br>2<br>2<br>307                                                                                                    | Schedule Line No.<br>eed By 08.06.0022<br>25 cre 2022 12.00.00 PM                                                                      | Need By                                                                                                    | Commitment Level<br>9 PM Tradeoff<br>4 AM Tradeoff                              | Commitment Level Requested Quantity 2000,00 MTR 4000,00 MTR                                                        | Requested Quantity                                                                                                    | Shipped Quantity A                                                                           | ۲                                                                                                    | In this report there is inconduct date format but that can be formatted.    | ver<br>ee    |
| filter   Save filter                                                                                                    | Next 90 days     Last 31 days       der No.     Item No.       Support     Support       Customer Part No.     Item No.       578602     1664414       1664414     1664414                                                                                                    | Exclude fully shipped, +:<br>plier Part No. Descript<br>Supplier Part No. 10<br>10<br>10<br>10<br>10<br>10<br>10      | 1 Exclude fully red                  | Ceived) [Exclude fully in<br>Supplier<br>Bupplier Batch iD Sched | Invoiced<br>ar Batch ID S<br>duie Line No. N<br>2<br>27<br>206                                                                                                    | Schedule Line No.<br>2ed By 08.06.2022<br>25 cce 2022 12.0000 PM<br>20 cce 2022 12.0000 PM                                             | Need By                                                                                                    | Commitment Level<br>9 PM Tradeoff<br>4 AM Firm                                  | Commitment Level Requested Quantity 2000,00 MTR 4000,00 MTR 3000,00 MTR                                            | Requested Quantity https://www.commencedimensionality accounts accounts acc | Shipped Quantity         A           ed         0.00 MTF           0.00 MTF         0.00 MTF | <ul> <li>ψ<sup>1</sup>/<sub>2</sub></li> <li>ctions</li> <li></li> <li></li> <li></li> <li></li> <li></li> <li></li> <li></li> </ul>                          | In this report there is incondate format but that can be formatted.         | ver<br>ee    |
| filter   Save filter                                                                                                    | Next 90 days         Last 31 days           der No.         Item No.         Sup           Customer Part No.         Item No.         164414           154414         154414         154414                                                                                                    | Exclude fully shipped, +:<br>plier Part No. Descript<br>Supplier Part No. 1<br>10<br>10<br>10<br>10<br>10             | 1 Exclude fully red                  | Supplier Batch ID Sched                                          | Invoiced<br>Invoiced<br>Invoic | Schedule Line No.<br>29 06 05 000 PM<br>20 06 2022 12 00 00 PM<br>18 06 2022 12 00 00 PM                                               | Need By<br>4. 000 Date<br>22 maj 2022 02 23 55<br>19 ccc 2022 10 5004<br>10 ccc 2022 10 5004<br>10 ccc 2022 10 5004 | Commitment Level<br>9 PM Tradeoff<br>4 AM Tradeoff<br>4 AM Firm                 | Commitment Level           Requested Quantity           2 000,00 MTR           4 000,00 MTR           5 000,00 MTR | Requested Quantity                                                                                                    | ed 0.00 MTF<br>0.00 MTF                                                                      | νης<br>ctions<br>                                                                                                    | In this report there is inconduct format but that can be formatted.         | ver<br>? ea  |
| filter         Save filter           ship notice         0           0         0           0         0           550000572         0           550000572         0           550000572         0           550000572         0                                             | Next 90 days         Last 31 days           der No.         Item No.         Sup           Customer Part No.         Item No.         Sup           278602         164414         154414           154414         154414         154414                                                        | Exclude fully shipped, +:<br>plier Part No. Descript<br>Supplier Part No. 1<br>10<br>10<br>10<br>10<br>10<br>10       | 1 Exclude fully red                  | Supplier Batch ID Sched                                          | Invoiced<br>ar Batch ID 5<br>dule Line No. Ne<br>2<br>2<br>207<br>306<br>205<br>304                                                                                                    | Schedule Line No.<br>ed By<br>25 cce 2022 12:00:00 PM<br>20 cce 2022 12:00:00 PM<br>18 cce 2022 12:00:00 PM<br>16 cce 2022 12:00:00 PM | Need By<br>4 000 Date<br>23 maj 2022 02 23 50<br>10 cce 2022 10 5004<br>10 cce 2022 10 5004<br>10 cce 2022 10 5004  | Commitment Level<br>9 Min Tradeoff<br>4 AMin Firm<br>4 AMin Firm<br>4 AMin Firm | Commitment Level                                                                                                   | Requested Quantity hipped Quantity Quo MTR Quo MTR Quo MTR Quo MTR Quo MTR Quo MTR QUO MTR QUO | Ed         0.00 MTF           0.00 MTF         0.00 MTF                                      | ۰۰۰           ۰۰۰           ۰۰۰           ۰۰۰                                                                                                    | In this report there is incondate format but that can be formatted.         | ver<br>ee    |
| filter     Save filter       ship notice     0       Order No.     0       Order No.     0       Soccoss72     0       Soccoss72     0       Soccoss72     0       Soccoss72     0       Soccoss72     0       Soccoss72     0       Soccoss72     0       Soccoss72     0 | Next 90 days         Last 31 days           der No.         Item No.         Sup           Customer Part No.         Item No.         Sup           778602         1564414         1564414           1564414         1564414         1564414           1564414         1564414         1564414 | Exclude fully shipped, +:<br>plier Part No. Descript<br>Supplier Part No. I<br>10 10 10 10 10 10 10 10 10 10 10 10 10 | 1 Exclude fully red                  | Supplier Batch ID Sched                                          | Invoiced<br>ar Batch ID S<br>duie Line No. N<br>2<br>2<br>206<br>206<br>206<br>206<br>206<br>206<br>20                                                                                                    | Schedule Line No.                                                                                                    | Need By<br>4                                                                                                    | Commitment Level<br>9 PM Tradeoff<br>4 AM Firm<br>4 AM Firm<br>4 AM Firm        | Commitment Level                                                                                                   | Requested Quantity hipped Quantity Q00 MTR Q00 MTR Q00 MTR Q00 MTR Q000 MTR Q00 MTR Q000 MTR Q000 MTR Q000 MTR                                                                                                    | ed 0.00 MTF<br>0.00 MTF                                                                      | <ul> <li>ψ<sup>2</sup><sub>1</sub></li> <li>ctions</li> <li>∞∞</li> <li>∞∞</li> <li>∞∞</li> <li>∞∞</li> <li>∞∞</li> <li>∞∞</li> <li>∞∞</li> <li>∞∞</li> </ul> | In this report there is incondate format but that can be formatted.         | ver<br>ee    |

03

# Planned Shipment Report [Report tab] – long horizon

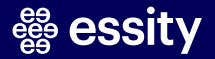

#### 3. Planned Shipment Report [Report tab] – long horizon (1/5)

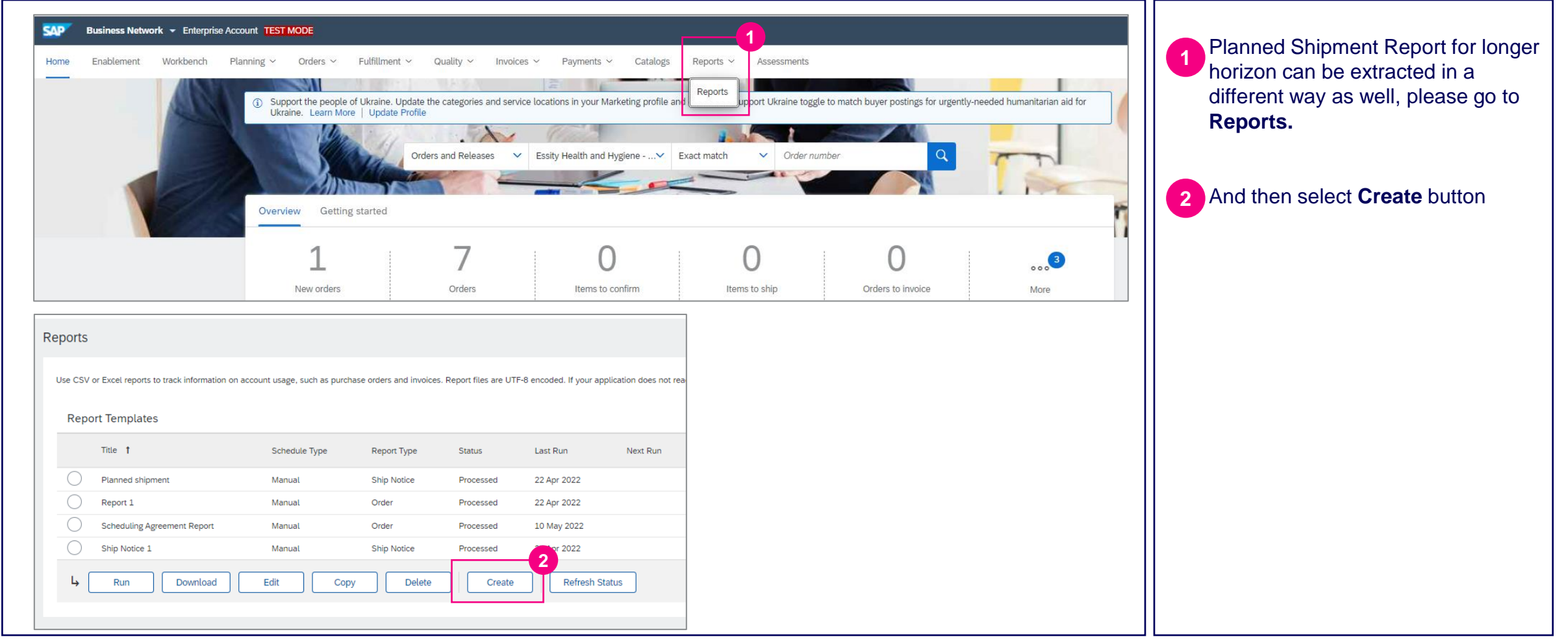

3. Planned Shipment Report [Report tab] – long horizon (2/5)

| Report                 |                                                                                                    | Next     Exit   Image: Second second second | you finc |
|------------------------|----------------------------------------------------------------------------------------------------|----------------------------------------------------------------------------------------------------|----------|
| Enter a title and desc | iption for this report. Check the Time Zone and Language settings. You can set the Time Zone and Language for each report. Then, select the Report Type. | More                                                                                                    |          |
| 1 Report Description   | 3                                                                                                    | 4 Select <b>Order</b> from a dropd                                                                                                    | own list |
| 2 Criteria             | Title:* Planned Shipment Report                                                                                                    | as a report type                                                                                                    |          |
|                        | Description:                                                                                                    |                                                                                                    |          |
|                        |                                                                                                    | Click on <b>Next</b> button                                                                                                    |          |
|                        | Time zone: America/Los_Angeles V                                                                                                    |                                                                                                    |          |
|                        | Language: English                                                                                                    |                                                                                                    |          |
|                        | Report type:* Order                                                                                                    |                                                                                                    |          |
|                        |                                                                                                    | Next Evit                                                                                                    |          |
|                        |                                                                                                    |                                                                                                    |          |
|                        |                                                                                                    |                                                                                                    |          |
|                        |                                                                                                    |                                                                                                    |          |
|                        |                                                                                                    |                                                                                                    |          |
|                        |                                                                                                    |                                                                                                    |          |
|                        |                                                                                                    |                                                                                                    |          |
|                        |                                                                                                    |                                                                                                    |          |

#### # essity

#### 3. Planned Shipment Report [Report tab] – long horizon (3/5)

| Report                                                                             |                                                                                                    | Previous Submit Exit     | 6 Select the customer name.                                                                                                    |
|------------------------------------------------------------------------------------|----------------------------------------------------------------------------------------------------|--------------------------|----------------------------------------------------------------------------------------------------|
| Criteria      Criteria      Criteria      Order Number:      Order Routing Status: | Essity Health and Hygiene - TEST Select                                                                                                    | g mis report, cuck Exit. | <ul> <li>7 Then please select the time period for which you would like to download a report.</li> <li>In criteria check the box for</li> </ul>                                                                     |
| Order Status:<br>Order Date: *<br>Maximum Results Returned:                        | Any  This selection will refresh the page content. Include Active Orders Only 10 Apr 2022 To 10 May 2022 Include Spot Buy Marketplace Information Include Line Item Information |                          | <ul> <li>"Include Line Item Information" and<br/>then "Include Schedule Line<br/>Information".</li> <li>Optionally you can check "Include<br/>Active Orders" so that obsolete<br/>orders are discorded.</li> </ul> |
|                                                                                    | Include Order Confirmation Information Include Serial Number Information Include Schedule Line Information                                                                      | Previous Submit Exit     | 9 Click on <b>Submit</b> button.                                                                                                    |

15

#### 3. Planned Shipment Report [Report tab] – long horizon (4/5)

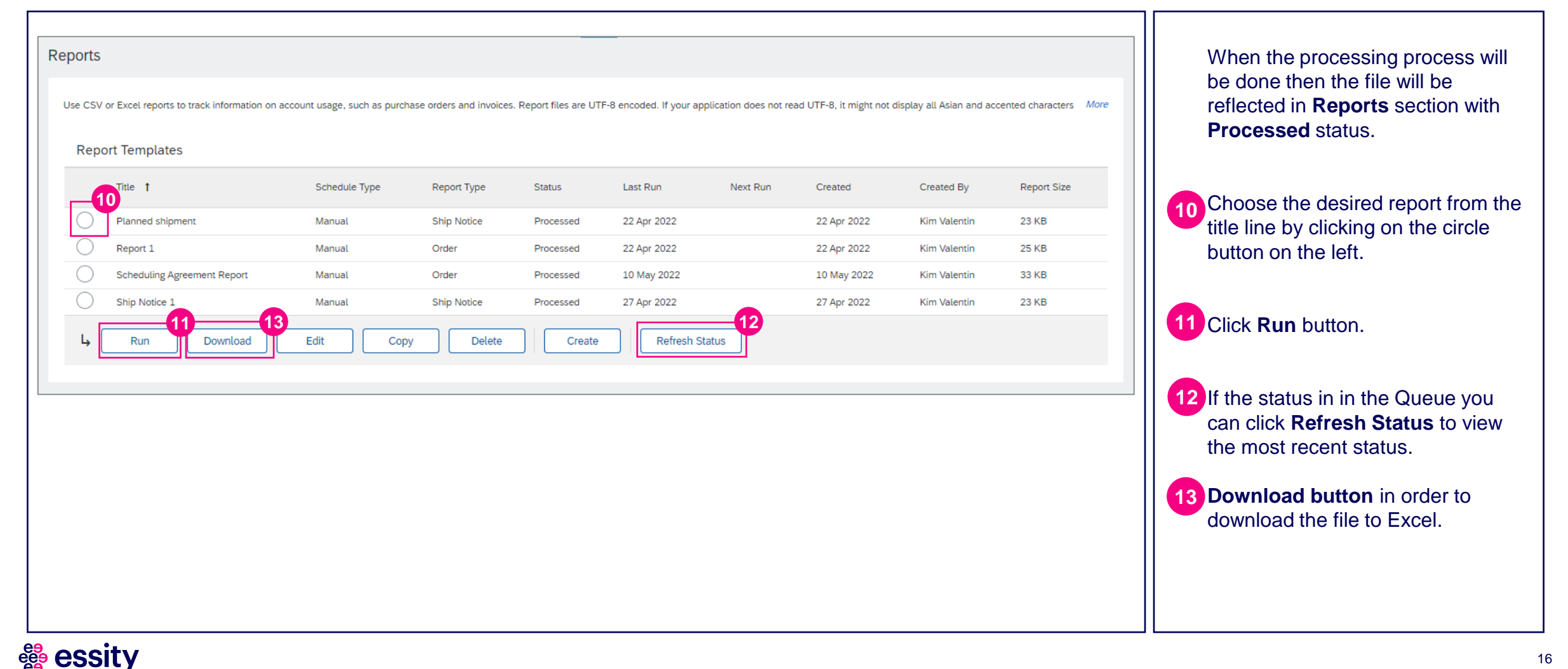

#### 3. Planned Shipment Report [Report tab] – long horizon (5/5)

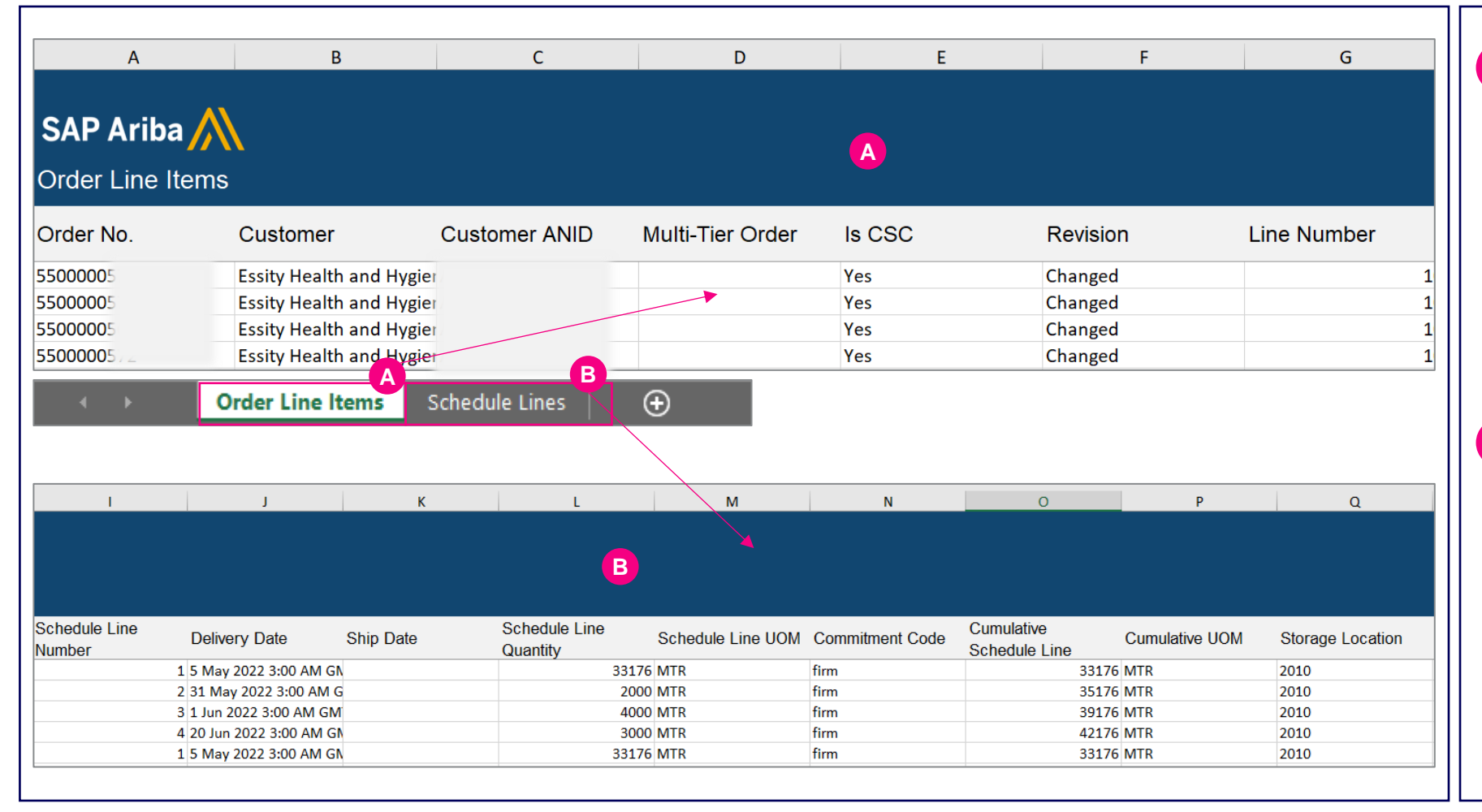

A In the first sheet of the excel report you will be able to view **Order Line Items,** which include for example: Order number, Customer, Customer ANID, Line Number, Quantity, Unit of Measure, Material number, Needed by date, Currency, Order Status, Routing status, Ship to status, Payment Terms and many other attributes.

B In the second sheet of the excel report you will be able to view **Schedule Lines.** 

Which include for example: Order Status, Line Number, Part Number, Delivery Date, **Commitment Code**, Cumulative Schedule Line, Cumulative UoM, Storage Location.

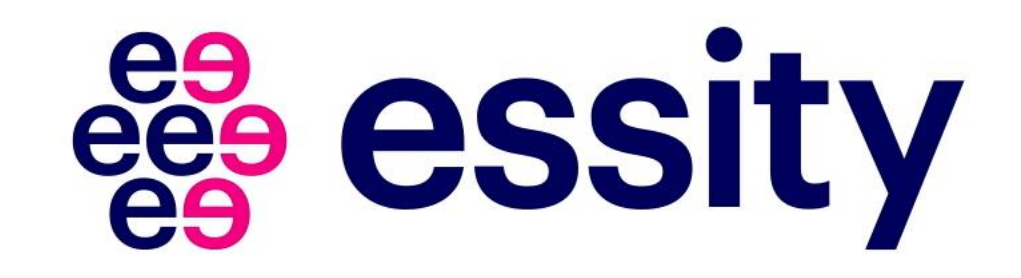